## **Task Management Infographic**

## **CalSAWS Task Pages**

There are now three ways to access assigned tasks from the CalSAWS Homepage. Caseload driven and task-based processes do not impact accessibility to the following pages.

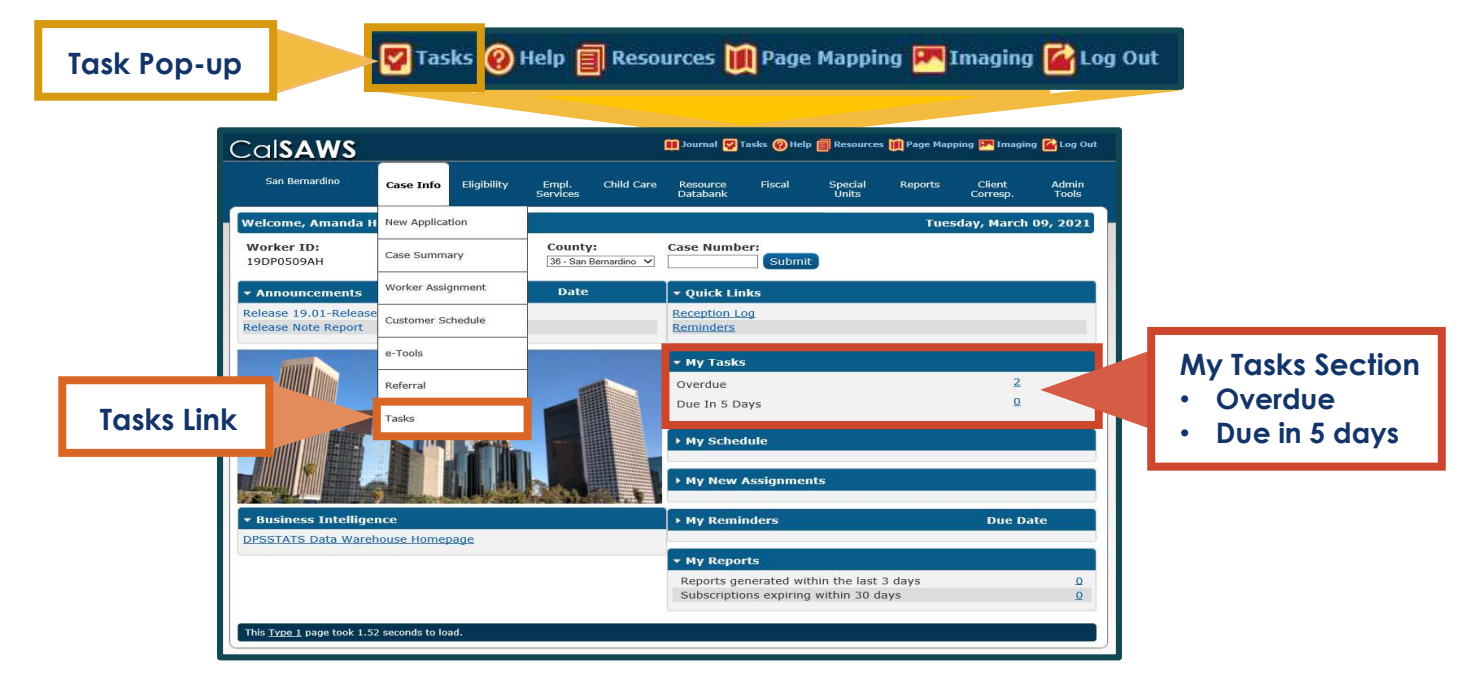

C-IV Counties are familiar with the **Task Pop-up** window that allows Users to view and manage tasks and task banks. New pages, accessible through the **Tasks Link** and **My Tasks Section**, function similarly to the **Task Pop-up**.

| Tasks *                                                                                                   |
|----------------------------------------------------------------------------------------------------|
| Case Number:                                                                                              |
| Worklist Summary                                                                                          |
| Worklist                                                                                                  |
| Worklist PR RE                                                                                            |
| Work Order * *                                                                                            |
| Approvals                                                                                                 |
| * <b>Note:</b> Options displayed<br>in the Task navigation bar<br>depend on the User's<br>security rights |
| ** <b>Note:</b> Work Order is not<br>a Task-related page                                                  |
|                                                                                                    |
|                                                                                                    |

The **Tasks Link** navigates to the **Worklist Summary** page, which provides the User with a summarized view of tasks that have a status of Assigned or In Process. From the **Worklist Summary** page, the User can search tasks by priority and use hyperlinks to display specific tasks.

As tasks are generated and assigned to Users, they are displayed on the **Worklist** page. Similar to the **Task Pop-up**, this page allows the User to view and manage tasks. Users can filter, search, and sort through outstanding tasks in order to identify and action their tasks.

The **Worklist PR RE** page specifically displays tasks generated when periodic reports or redetermination packets are received. Although the **Worklist PR RE** page displays slightly different information than the **Worklist** page, you can search for, access, and disposition tasks similarly across both pages.

The **Pending Authorizations** page is accessible through the **Approvals** link in the Task navigation bar. The **Pending Authorizations** page allows supervisors to view authorization tasks. This page will function fully with the customizable task type and task sub-types.

## Task Management Infographic

## **CalSAWS Task Pages**

There are now three ways to access assigned tasks from the CalSAWS Homepage. Caseload driven and task-based processes do not impact accessibility to the following pages.

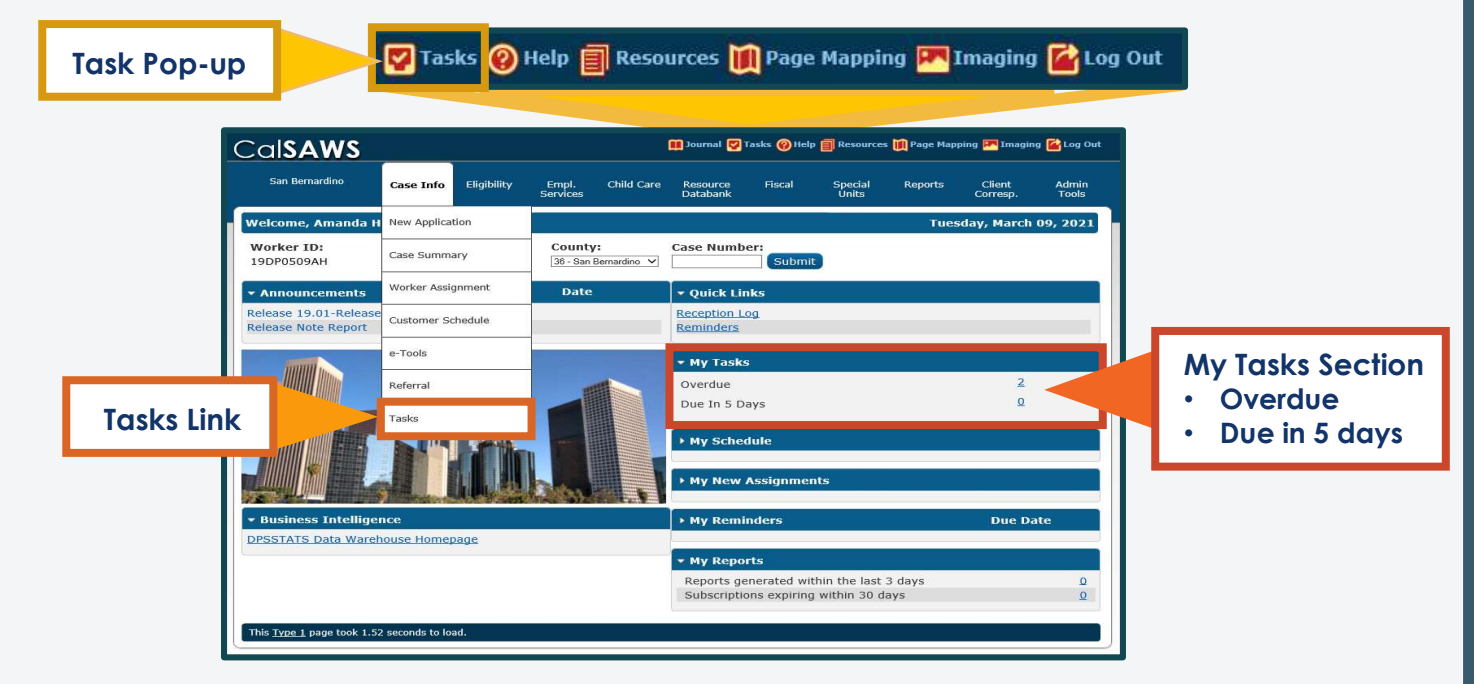

C-IV Counties are familiar with the **Task Pop-up** window that allows Users to view and manage tasks and task banks. New pages, accessible through the **Tasks Link** and **My Tasks Section**, function similarly to the **Task Pop-up**.

| Tasks*                                                                                                    |  |
|----------------------------------------------------------------------------------------------------|--|
| Case Number:                                                                                              |  |
| Worklist Summary                                                                                          |  |
| Worklist                                                                                                  |  |
| Worklist PR RE                                                                                            |  |
| Work Order * *                                                                                            |  |
| Approvals                                                                                                 |  |
| * <b>Note:</b> Options displayed<br>in the Task navigation bar<br>depend on the User's<br>security rights |  |
| ** <b>Note:</b> Work Order is not<br>a Task-related page                                                  |  |

The **Tasks Link** navigates to the **Worklist Summary** page, which provides the User with a summarized view of tasks that have a status of Assigned or In Process. From the **Worklist Summary** page, the User can search tasks by priority and use hyperlinks to display specific tasks.

As tasks are generated and assigned to Users, they are displayed on the **Worklist** page. Similar to the **Task Pop-up**, this page allows the User to view and manage tasks. Users can filter, search, and sort through outstanding tasks in order to identify and action their tasks.

The Worklist PR RE page specifically displays tasks generated when periodic reports or redetermination packets are received. Although the Worklist PR RE page displays slightly different information than the Worklist page, you can search for, access, and disposition tasks similarly across both pages.

The **Pending Authorizations** page is accessible through the **Approvals** link in the Task navigation bar. The **Pending Authorizations** page allows supervisors to view authorization tasks. This page will function fully with the customizable task type and task sub-types.